# Installation

## Installationsfenster 1

#### Für die Dokumentation verwendete Datei: SQLServer2016-SSEI-Expr.exe

Doppelklick auf die Exe-Datei startet den Installations-Vorgang.

Es öffnet sich nach ganz kurzer Extrahierung ein Fester mit der Auswahlmöglichkeit:

- Standard
- Benutzerdefiniert
- Medien herunterladen

#### Standard wählen

Lizenzbedingungen mit Weiter akzeptieren

Installationspfad, den voreingestellten Pfad mit Installieren bestätigen

SQL wird installiert

Nach der Installation erscheint in diesem Fenster eine Reihe von vorausgefüllten Dateipfaden und im unteren Bereich einige Schaltflächen:

- Jetzt verbinden ( öffnet eine Eingabeaufforderung)
- Anpassen
- SSMS installieren
- Schließen

In den Windows Diensten wird überprüft ob der SQL Server dienst ausgeführt wird: ja

Auf **SSMS installieren** öffnet im Browser die Seite https://msdn.microsoft.com/de-de/library/ mt238290.aspx mit dem Link um SQL Server Management Studio 16.5 mit dem Namen SSMS-Setup-DEU.exe herunterzuladen

Bisheriges Installationsfenster minimieren

### **Installationsfenster 2**

Doppelklick auf SSMS-Setup-DEU.exe startet die Installation

Im Installationsfenster erscheinen Lizenz und Datenschutzbestimmungen, Installieren

Nach der Installation erscheint die Schaltfläche Schließen

### Installationsfenster 1

Das minimierte Installationsfenster öffnen, Anpassen klicken

"SQL Server-Produktupdates einschließen" sind angehakt, weiter

Setupdateien werden installiert

Installationsregeln, der Status der bisherigen Installation wird angezeigt, weiter

Installationstyp: "Features zu einer vorhandenen SQL Server 2016-Instanz hinzufügen" auswählen, weiter ("SQL Server 2016 neu installieren" legt eine 2. Instanz an und macht Probleme)

Funktionsauswahl: zeigt die hinzuzufügenden Funktionen und einige Verzeichnisse an, "SQL Server Replication" wird nicht benötigt, weiter

Da bereits alles notwendige installiert ist, abbrechen

In den Windows Diensten wird überprüft ob der SQL Server dienst ausgeführt wird: ja